## Importing a user-defined color library

You can import user-defined libraries into Prinergy Evo.

- 1. From the **Configure** menu in the Process Viewer, select **Color Definitions**.
- 2. In the Color Database Editor dialog box, click **Import**.
- 3. In the Import Color Library dialog box, navigate to the color database library you wish to import.
- 4. On a Windows-based computer, in the **Files of Type** list, select **CGATS.5**, **Prinergy**, or **All Files**. On a Macintosh computer, select **CGATS.5** or **Prinergy** files. CGATS.5 files have a .txt suffix. Prinergy files have a .dat suffix.
  - If you select **CGATS.5** on a Windows-based computer, Prinergy Evo only displays CGATS.5 files. CGATS stands for the Committee for Graphic Arts Technologies Standards and is an ASCII file format suitable for representing color data.
  - If you select **Prinergy** on a Windows-based computer, Prinergy Evo only displays Prinergy-based files.
  - If you select **All Files** on a Windows-based computer, Prinergy Evo displays both CGATS.5 and Prinergy files.
- Click the color database library that you wish to import.
  When you click a **Prinergy** or **CGATS.5** file, Prinergy Evo displays additional details about the file in the **File Info** area of the dialog box.
- 6. To change the name of the color library, type a new and unique name in the **Import As** box.

The name you type in the **Import As** box will appear in the **Color Libraries** list in the Color Database Editor dialog box.

7. Click **Import**.